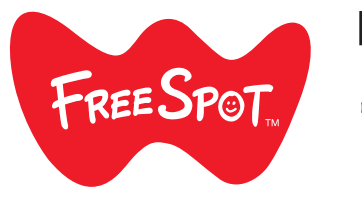

iOS

1 打开 [设置] 并轻

Settings

触 [Wi-Fi]。

⊱ Airplane Mode

2 选择"'freespot'=

(AES)"。

Settings

Wi-Fi

ABCDEFGH

入]。

Enter the p

Cancel

开。

Password ••••••

Security Password

Wi-Fi

'freespot'=SecurityPasswor

<mark>3</mark>输入"freespot"作

为密码并轻触[加

Enter Password

在您成功连接至

FREESPOT 后,注

册页面将自动打

≜ 奈 (į́

ê 😤

**≜ ≑ ()** 

Join

🛜 Wi-Fi

Blueto

VPN VPN

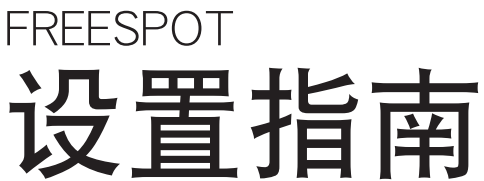

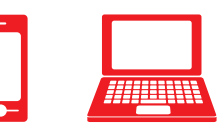

移动装置

Android

1 打开 [设置] 并轻

触 [Wi-Fi]。

Vi-Fi

Bluetooth

(AES)"。

ABCDEFGH

入]。

•••••

Show password

Advanced options

将其轻触。

Android System
Sign in to Wi-Fi network
"freespot's Security December()

开。

2 选择"'freespot'=

Security Password

'freespot'=SecurityPassword(AES

为密码并轻触[加

'freeenot'=SecurityPaceword(AF

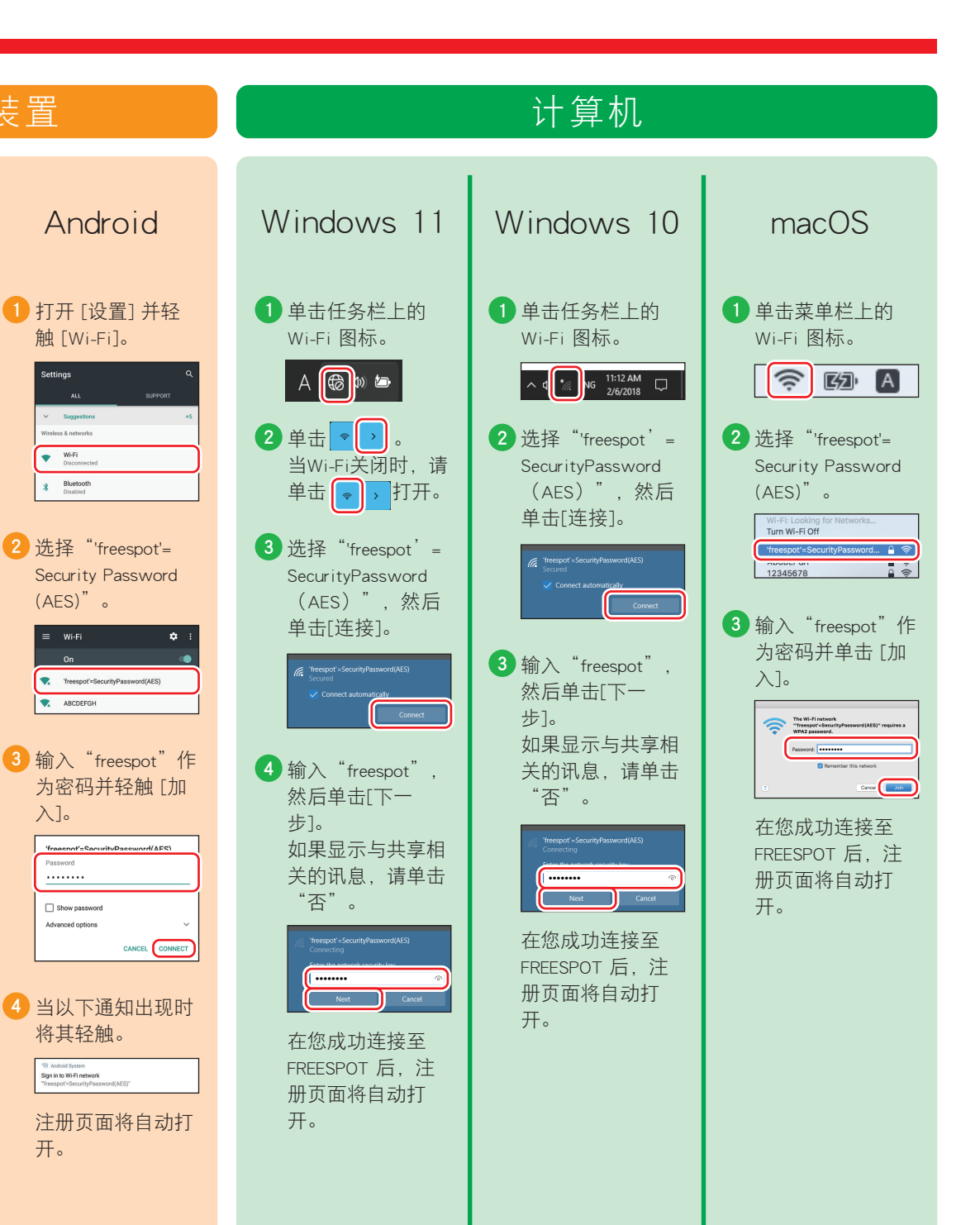

按照下面的步骤向 FREESPOT 注册您的设备。

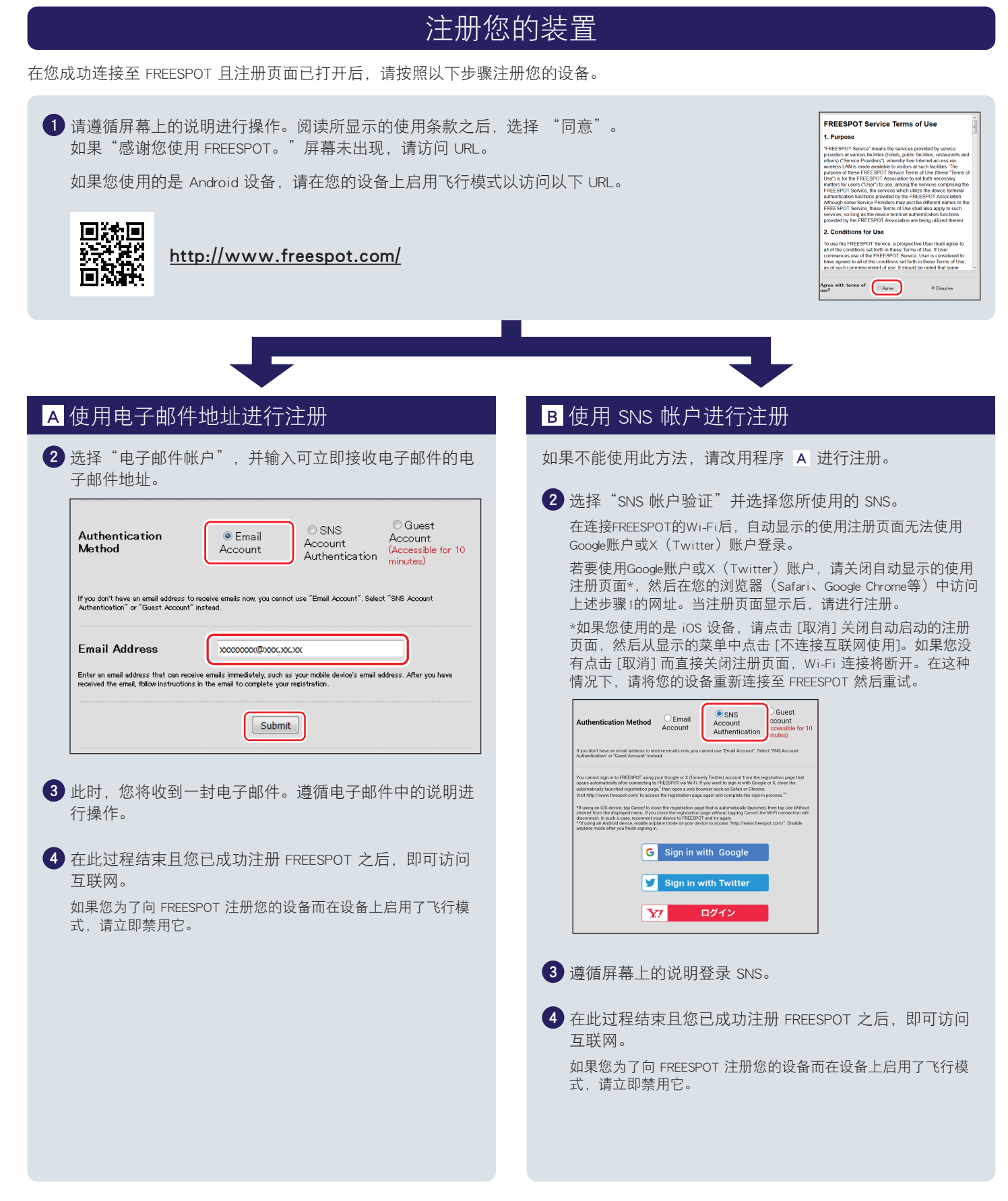

## 连续使用

在您使用电子邮件或通过登录到 SNS 登录 FREESPOT 后,您注册的设备即可访问互联网,且在登录过期之前无需进行任何额外的注册。

## 注册有效期为 6 个月。

如果自上次访问以来过了6个月且注册已到期,请使用上述程序再次注册。

## 无需对 Nintendo Switch<sup>™</sup> 和 Nintendo 3DS 系列设备进行任何配置。

这些设备无需进行任何注册即可自动连接至 FREESPOT 并访问互联网。对于某些 FREESPOT 集线器,可能需要进行注册。 Nintendo Switch 和 Nintendo 3DS 是 Nintendo 的商标。